あなたのニーズに合わせて使い分け!Dropbox の4つの活用方法:

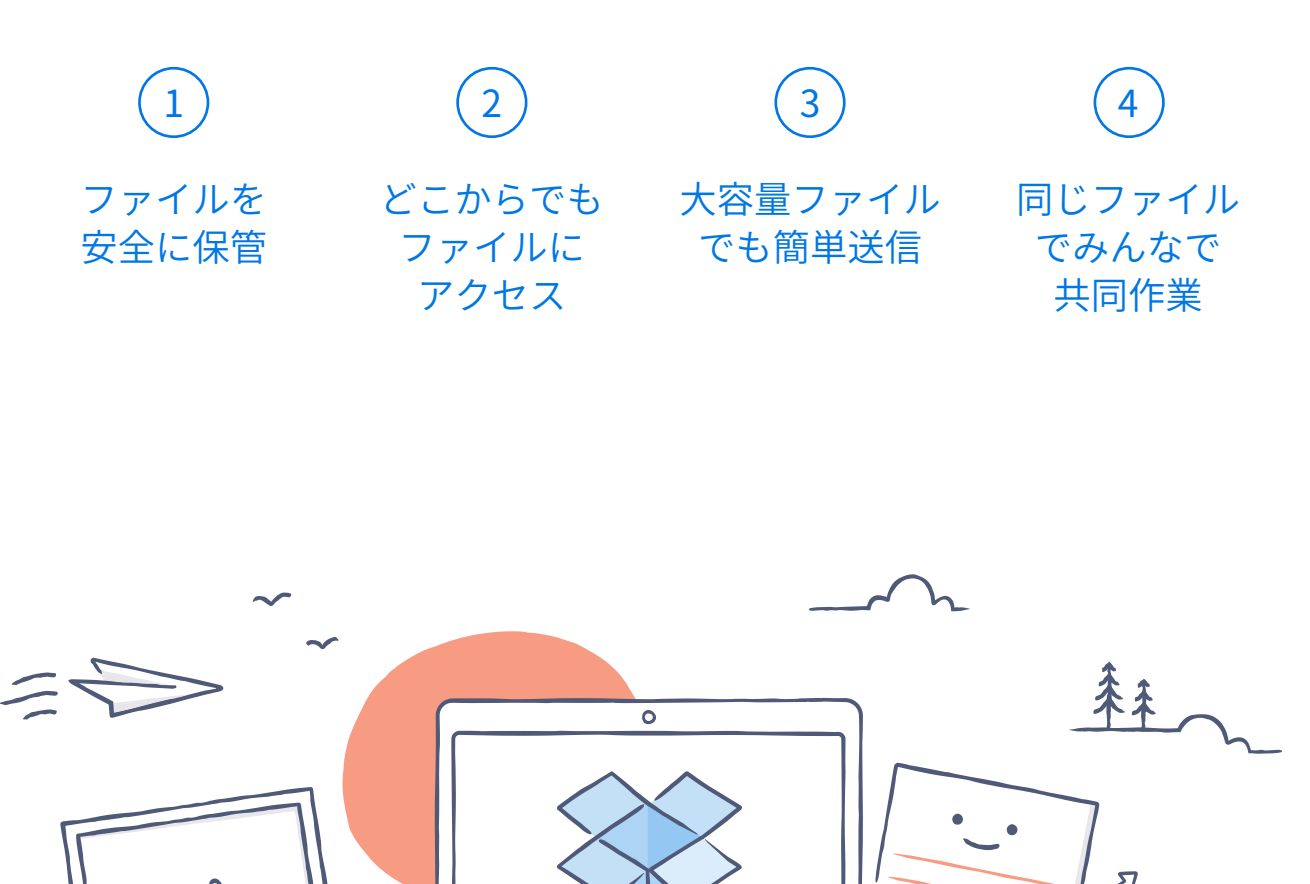

Dropbox へようこそ!

 $\checkmark$ 

### ファイルを安全に保管

Dropbox を使えば、写真、ドキュメントや動画など、さまざまな ファイルをすべて同じ場所に保管できます。保存したファイルは 自動的にバックアップされるので安心です。パソコンが故障したり、 スマートフォンを電車に置き忘れても、Dropbox にファイルが 保存されていれば大切なファイルはなくなりません。

Dropbox にファイルを追加する

Windows または Mac の場合

ホーム

- 1. <u>お使いのパソコンに</u>デスクトップアプリをインストールします。
- Dropbox フォルダにファイルをドラッグ&ドロップします。 操作はたったこれだけです!

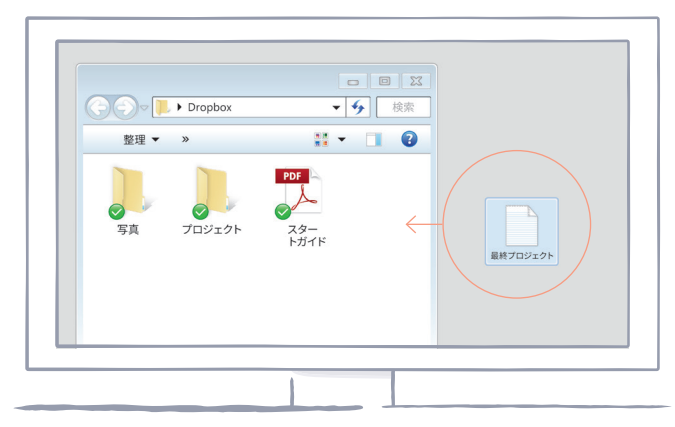

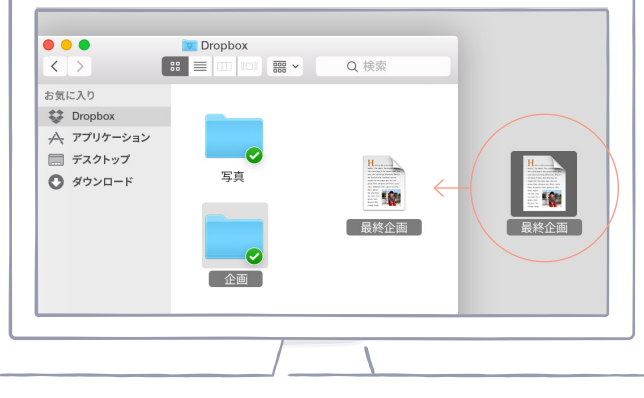

WINDOWS

MAC

次へ

dropbox.com の場合

ホーム

- 1. dropbox.com にログインします。
- ウィンドウ上部にある青色の
   ファイルをアップロード ボタンをクリックします。
- 追加するファイルを選択し、
   [開く]をクリックします。
- またはお使いのウェブ ブラウザ にファイルを直接ドラッグ アンドドロップします。

| Pepo Inc        |    | Q 検索         | 🌐 🗘 🔒                                                |
|-----------------|----|--------------|------------------------------------------------------|
| 名前 🔹            | 更新 | *>//-        |                                                      |
| エ フリーランスのプロジェクト |    | メンバー 8人 。。。。 | ファイルをアップロード<br>国 新しい共有フォルダ                           |
| アイスランドの写真       |    | 自分のみ 👓       | <ul> <li>□ 新しいフォルダ</li> <li>○ 創除したファイルを表示</li> </ul> |
| キッチンリフォーム       |    | メンバー 6人 👓    |                                                      |
| 幼稚園の入園願書        |    | メンバー 5人 👓    |                                                      |
| 確定申告            |    | 自分のみ ****    |                                                      |
| 旅券など            |    | 自分のみ 000     |                                                      |

iOS または Android の場合

- 1. 右上の [...] アイコン (その他の操作メニュー)を選択します。
- ファイルをアップロード〕(iOS の場合)、または[ここにアップロード](Android の場合)を選択します。
- 3. アップロードするファイルがある場所を選択します。
- 4. 追加するファイルを選び [**アップロード**] をタップします。

| <u>о</u>                              |     |
|---------------------------------------|-----|
| Dropbox                               | 000 |
| アテイルをアップロード                           |     |
|                                       |     |
| ☑ 選択                                  |     |
| ■□□□□□□□□□□□□□□□□□□□□□□□□□□□□□□□□□□□□ |     |
| あメラアップロード                             |     |
| אעאבלא 📄                              |     |

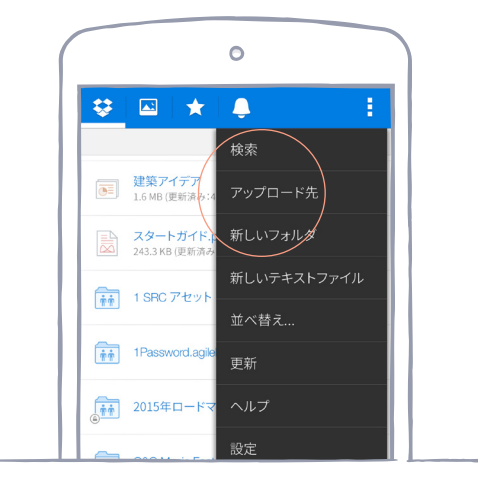

IOS

ANDROID

## どこからでもファイルにアクセス

Dropbox に写真やドキュメントを保存すれば、Dropbox アプリ をインストールしているパソコン、スマートフォン、タブレット などからファイルにアクセスできます。Dropbox に保存した ファイルはすべてのデバイスで自動的に同期されるので、 どこからでも最新のファイルにすぐにアクセスできます。

デスクトップ アプリやモバイル アプリをインストール

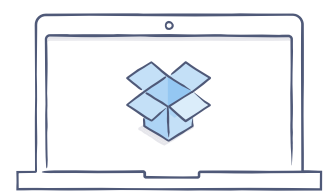

デスクトップ

アプリをダウンロード

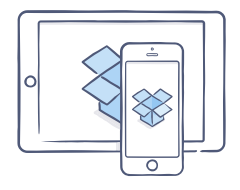

iOS 版アプリを

ダウンロード

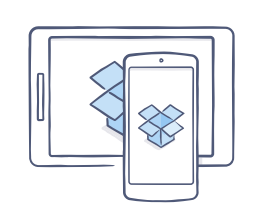

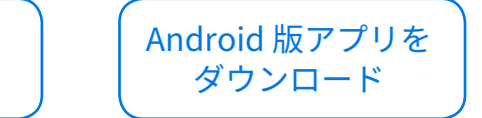

## 大容量ファイルでもかんたん送信

ファイルを誰かに送りたいときには、ファイルを Dropbox に追加し、 そのファイルへのリンクを共有するだけです。サイズに関係なく 送ることができるので、大容量ファイルでもすぐに共有できます。 リンクを受信した相手は、Dropbox アカウントがなくてもその ファイルを閲覧したり、ダウンロードできます。

#### ファイルへのリンクを共有する

dropbox.com の場合

ホーム

- 1. dropbox.com にログインし、共有したいファイルまたはフォルダを探 します。
- ファイルまたはフォルダにカーソルを合わせて [共有] ボタンをク リックします。

| *     | . cpo mo |                                                           |                             |            |     |                                                |
|-------|----------|-----------------------------------------------------------|-----------------------------|------------|-----|------------------------------------------------|
| ファイル  | 名前 👻     |                                                           | 更新                          | メンバー       | -   |                                                |
| Paper |          | <b>Pepo Inc オンボーディング</b><br>メンバー 5 人、Pepo 外部 1 人          | F                           | <b>☆</b> × | 000 | ファイルをアップロード                                    |
| 共有    |          |                                                           |                             | 閲覧可能 🔻     | 000 | <ul> <li>新しい共有フォルダ</li> <li>新しいフォルダ</li> </ul> |
| 最近    |          | Helena Smith<br>helena@pepoinc.com                        | ✓ 編集可能<br>ユーザーはファイルを        | 编集、        |     | ◎ 削除したファイルを表示                                  |
| その他   |          | Igor Buzov<br>igor@pepoinc.com                            | 削除したり、Dropbox<br>にファイルを追加した | りできます。     | 000 |                                                |
|       |          | Kate Smith<br>kate@pepoinc.com                            | 閲覧可能<br>ユーザーはファイルの          | 日覧、        | 000 |                                                |
|       |          | Matt Park<br>matt@pepoinc.com                             | ダウンロードはできます<br>編集はできません。    | すが、        | 000 |                                                |
|       |          | Matthew Pan ・ Dropbox チーム外<br>matt.campbellconstruction@g | のユーザー<br>gmail.com          | 編集可能 ▼     | 000 |                                                |
|       |          | の リンクを持つユーザーであれば                                          | 、誰でも閲覧できます ▼                | リンクをコピー    |     |                                                |
|       |          |                                                           |                             |            |     |                                                |
|       |          |                                                           |                             |            |     |                                                |

 ファイルを共有する相手のメール アドレスを入力し [共有] をクリッ クします。または、 [リンクをコピー] をクリックすれば、Dropbox を使用していない相手ともリンクでファイルを共有することができま す。作成したリンクをコピーし、メールやインスタント メッセージ などに貼り付けて相手に送信できます。 Windows または Mac の場合

ホーム

- 1. <u>Dropbox デスクトップ アプリをインストールします</u>(インストール していない場合)。
- 2. Dropbox フォルダを開き、共有したいファイルまたはフォルダを 探します。
- 3. ファイルを右クリックして [**Dropbox リンクをコピー**] をクリック すると、リンクは自動的にコピーされます。コピーしたリンクをお 好きな場所に貼り付けてください。

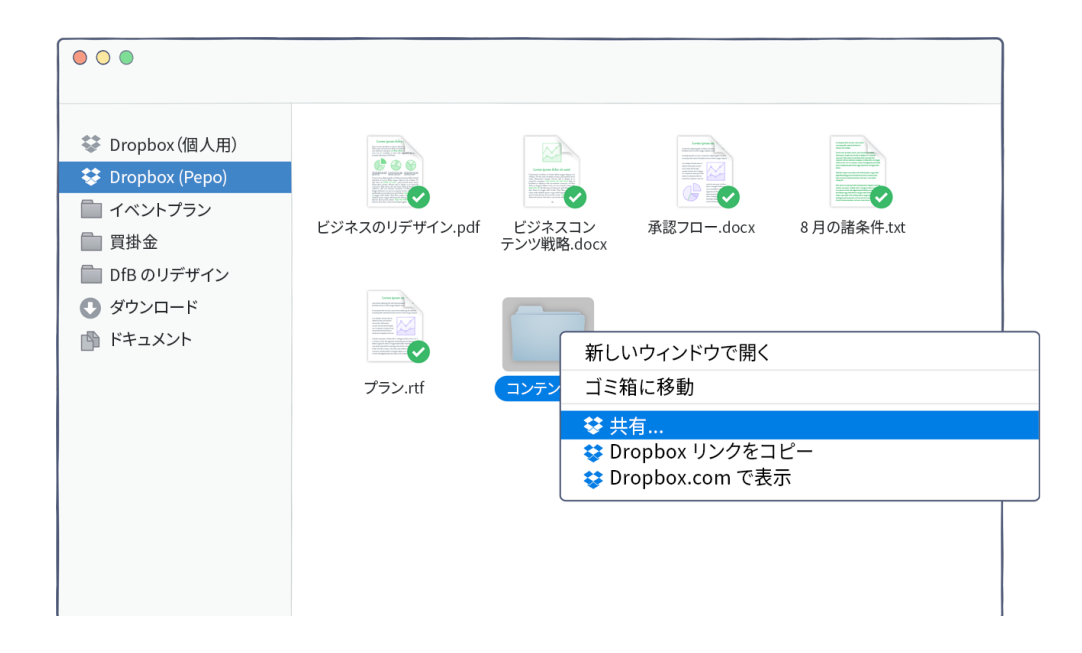

### 同じファイルでみんなで共同作業

Dropbox を使って、ファイルのメール添付から卒業しましょう。 共有フォルダを作成し、ファイルを共有したい相手を追加するだけで、 ファイル共有はすぐに完了します。共有フォルダ内のファイルを 編集すると、そのフォルダに参加しているメンバー全員が各自の デバイスで最新版のファイルをすぐに見ることができます。

#### 共有フォルダを設定する

dropbox.com の場合

ホーム

- 1. dropbox.com にログインし、ウィンドウの左側にある[**共有**] タブをクリックします。
- 2. 画面の上部にある [新しい共有フォルダ]、 [新規フォルダを 作成し共有する]、 [次へ]の順にクリックします。
- 3. 共有フォルダ名を入力し、 [次へ] をクリックします。

| 000              |    |
|------------------|----|
| フォルダを共有          | ×  |
| どうしますか?          |    |
| ● 新規フォルダを作成し共有する |    |
| ○ 既存のフォルダを共有する   |    |
|                  | 次へ |

4. 招待する相手のメールアドレスを入力します。

ホーム

5. メッセージを追加し、 [編集可能] または [閲覧可能] に 設定してから [共有] をクリックします。

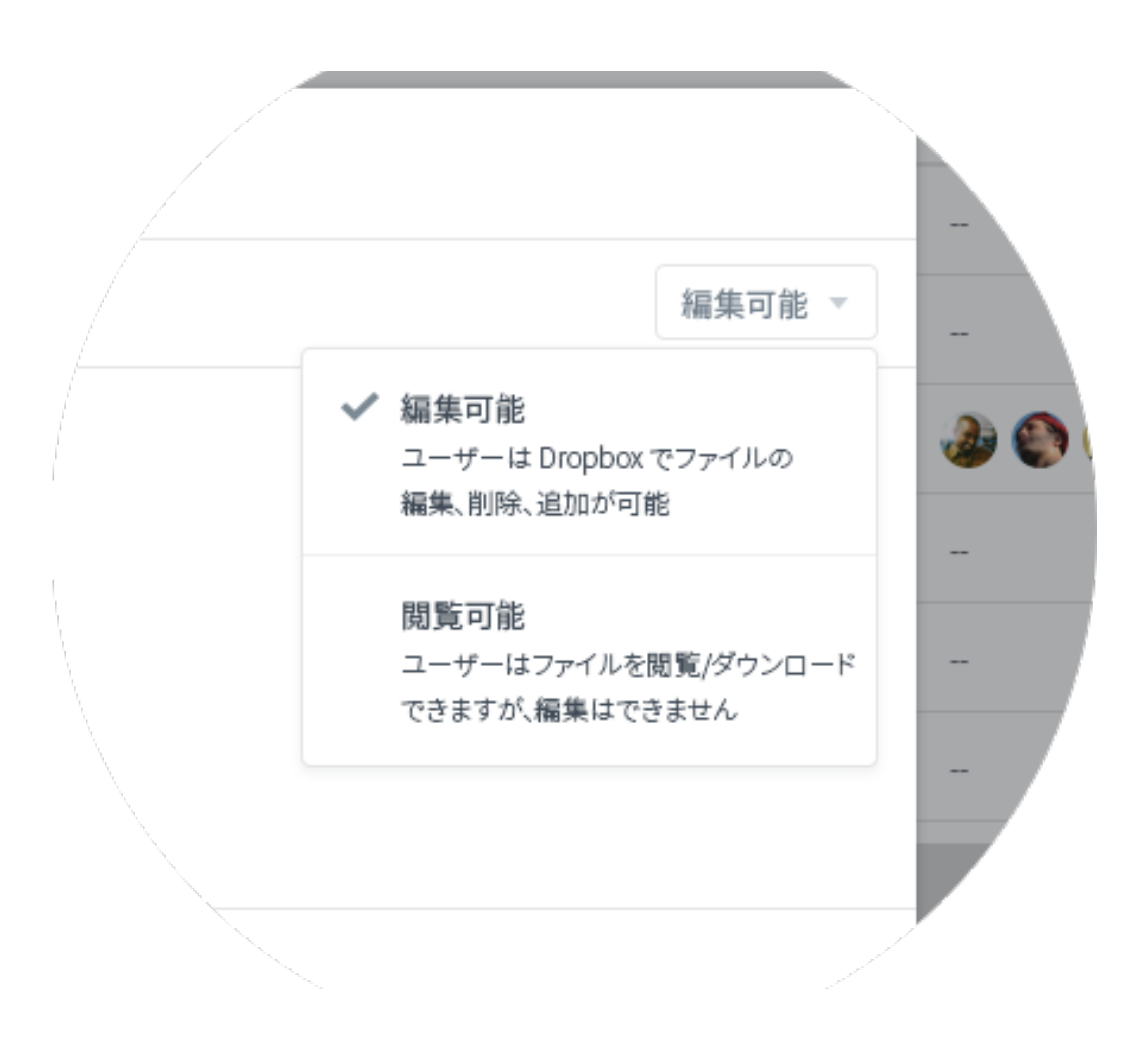

# 5

# Dropbox の基本操作は以上です!

ここまで読めば準備万端です!今すぐ利用して、

ご感想を Twitter でお知らせください。

もっと詳しい使い方

ファイルを昔のバージョンに戻す方法や選択型同期を使用してパソコン の容量を節約する方法、その他の詳細機能については Dropbox ヘルプ センター をご覧ください。

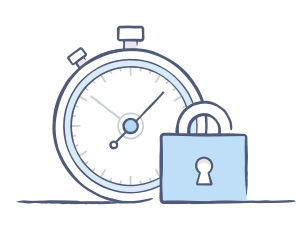

Dropbox はアカウントやデータを保護するため のさまざまなセキュリティ ツールもご提供して います。強力で推測されにくいパスワードの 作成方法、2 段階認証の有効化、セキュリティ 設定の変更方法については<u>セキュリティ ページ</u> をご覧ください。

その他の Dropbox プラン 容量を増やしたり、共有時の管理権限を追加 したい場合は <u>Dropbox Plus</u>をご検討ください。 ビジネス シーンでの共同作業を効率化したい 場合は Dropbox Business がオススメです。

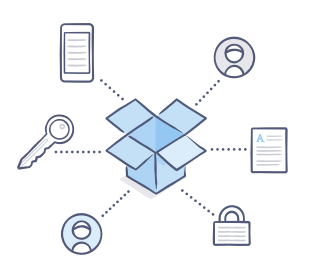

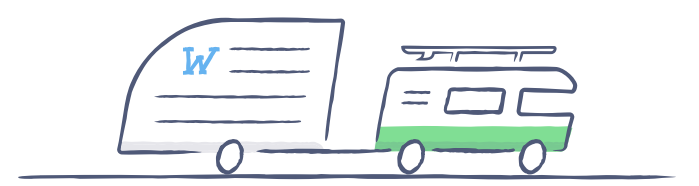

# Dropbox をあなたに合 わせてご活用ください!

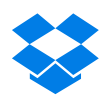

ホーム